# **Concur Expense: Expense Payment Manager**

# **Setup Guide for Standard Edition**

# Last Revised: October 13, 2023

Applies to these SAP Concur solutions:

🗵 Expense

□Professional/Premium edition ⊠ Standard edition

Travel

Professional/Premium editionStandard edition

🗆 Invoice

Professional/Premium edition
 Standard edition

- Request
  - □ Professional/Premium edition
  - $\hfill\square$  Standard edition

# **Table of Contents**

| Section 1: Overview                                                              | 1      |
|----------------------------------------------------------------------------------|--------|
| Definitions                                                                      | 2      |
| Batch Status                                                                     | 2      |
| Section 2: Payment Manager Processes                                             | 3      |
| Viewing Batch Information                                                        | 3      |
| Creating and Downloading Extract Files<br>Clients Connected to Financial Systems | 6<br>7 |
| Section 3: Expense Payment Manager Processes                                     | 7      |
| Managing Expense Reports on the Monitor Payees List                              | 7      |
| Viewing Funding                                                                  | 8      |
| Viewing Employee Banking                                                         | 8      |
| Section 4: Special Cases                                                         | 10     |
| What happens when the user owes the company money?                               |        |

# **Revision History**

| Date               | Notes / Comments / Changes          |
|--------------------|-------------------------------------|
| October 13, 2023   | Minor updates throughout the guide. |
| September 16, 2023 | Initial publication                 |

**NOTE:** Multiple SAP Concur product versions and UI themes are available, so this content might contain images or procedures that do not precisely match your implementation. For example, when SAP Fiori UI themes are implemented, home page navigation is consolidated under the SAP Concur Home menu.

# **Payment Manager**

# **Section 1: Overview**

The **Payment Manager** page allows an administrator to view and manage batches of expense reports that are ready for reimbursement and create a transaction file of expenses. This file can be imported into a financial system in order to pay employees or card transactions.

The **Payment Manager** page allows an administrator to view and manage batches of expense reports that are ready for reimbursement. Each batch stays open until an administrator chooses to close it. Any expenses that are approved for payment will be listed in the currently open batch. An administrator can view the list of all the expenses in the batch from the **Payment Manager** page. Once a batch is closed, a transaction file listing the approved expenses can be downloaded. This file can be imported into a financial system in order to pay employees or company cards.

Depending on the options selected in Product Settings, one or more of the following transaction files may be available:

- A .CSV file
- A QuickBooks formatted (.IIF) file
- An ADP formatted (EPIP) file

ADP users will receive a zip file containing the EPIP formatted file and one of the other file formats, depending on your configuration.

Clients using QuickBooks may receive more than one IIF file per batch.

For information, such as fields, maximum character lengths, and description/format information for accounting extract, refer to the *Concur Expense: Payment Manager Extract for Concur Standard Edition*. For similar information, specific to the QuickBooks IIF format, refer to the *Concur Expense: Payment Manager QuickBooks IIF Extract for Concur Standard Edition*.

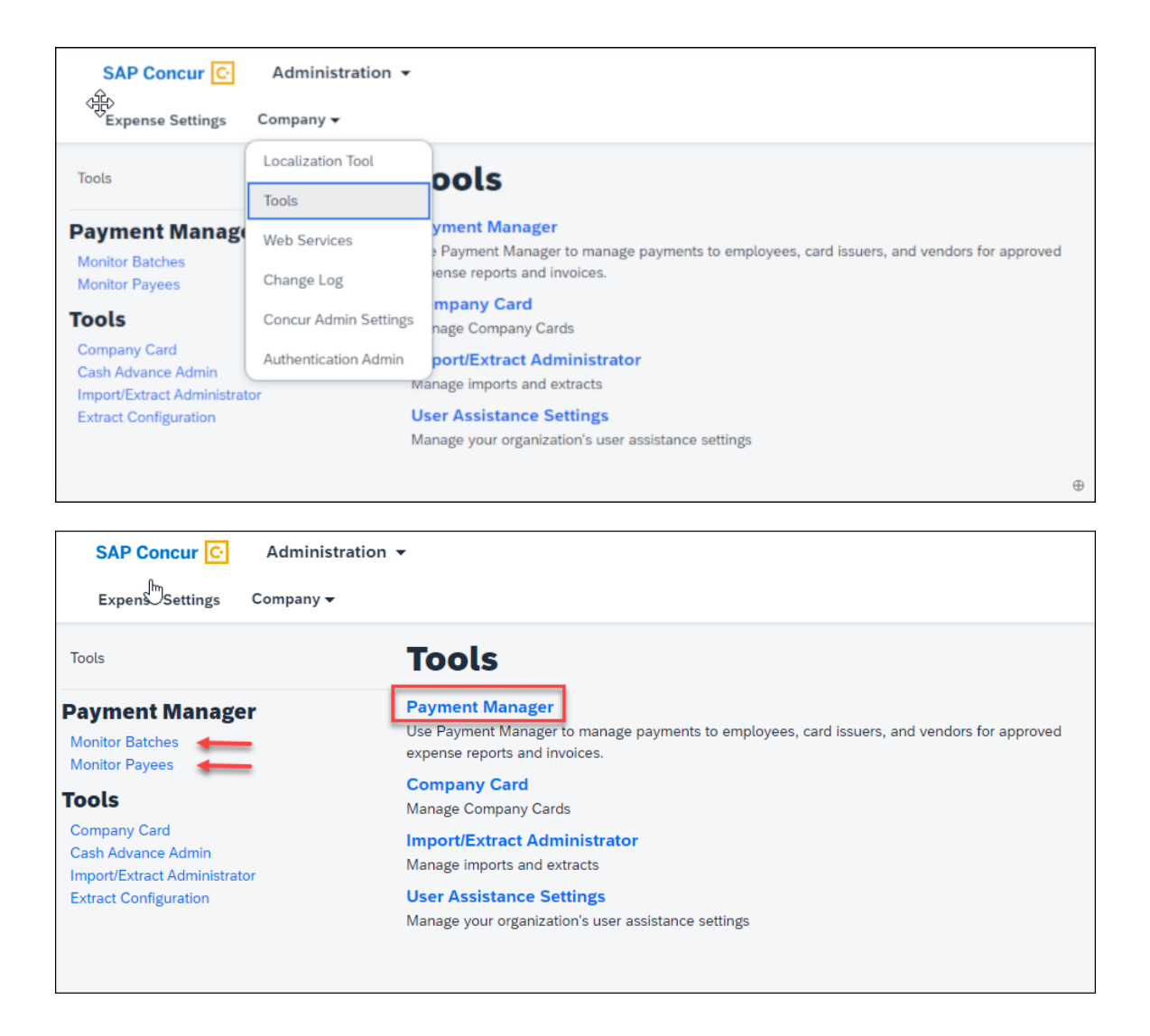

### Definitions

- **Batch**: A group of expenses.
- **Payment Demand**: The collection of all payment requests for a single payee (such as an employee) for a report. A report with five expenses would have a single payment demand for the total of the expenses.
- Payment Service: An external service used to reimburse employees.

### **Batch Status**

The expense report batches can have the following statuses:

- **Open**: Any expenses that are approved for payment on the **Reports Ready** for **Processing** page will be added to the batch.
- **Completed**: The batch is no longer accepting new expenses, and a file containing all the transactions has been generated. This status applies for batches paid by company check.

- **Processing**: The batch is closed, but an error prevented it from sending.
- **Sent**: The payments have been sent to the payment provider to be paid. You can check the status of the payments within the batch for more details and to see if they have been paid out.

# **Section 2: Payment Manager Processes**

#### > To access Payment Manager:

1. Click Administration > Company > Tools > Payment Manager.

| SAP Concur C Adminis                                                                                 | stration 👻                                     |                                                     |                           |                      |                   |                                      |         |
|----------------------------------------------------------------------------------------------------|------------------------------------------------|-----------------------------------------------------|---------------------------|----------------------|-------------------|--------------------------------------|---------|
| Toots Payment Manager                                                                                | Payment M                                      | anager<br>es of approved expense<br>Bank Statements | es and download your tran | saction files.       |                   |                                      |         |
| Monitor Batches<br>Monitor Payees                                                                    | Advanced Search                                |                                                     |                           |                      |                   |                                      |         |
| Tools<br>Company Card<br>Cash Advance Admin<br>Import/Extract Administrator<br>Extract Configuration | Batch ID:<br>Closed Date (From):<br>07/30/2023 | Type:<br>Any<br>Closed Date (To):                   | Funding Account Name:     | Hide Unused Batches: | Search            |                                      |         |
|                                                                                                    | Total                                          | Status                                              | Count                     | Closed Date          | Funding Account   | Reimbursement Method                 | Actions |
|                                                                                                    | ⊖ EUR: Employees Batch                         | Paid By Company Che                                 | ck (via Accounts Payable) |                      |                   |                                      |         |
|                                                                                                    | 0.00 EUR                                       | Open                                                | 0                         |                      |                   | Company Check (via Accounts Payable) |         |
|                                                                                                    | ⊖ EUR: Employees Batch                         | Paid By Expense Pay B                               | ly Concur                 |                      |                   |                                      |         |
|                                                                                                    | 0.00 EUR                                       | Open                                                | 0                         |                      | GERMAN ACCT SU127 | Expense Pay - Global                 |         |
|                                                                                                    | EUR: Employees Batch                           | Paid By Company Che                                 | ck (via Accounts Payable) |                      |                   |                                      |         |
|                                                                                                    | 0.00 EUR                                       | Open                                                | 0                         |                      |                   | Company Check (via Accounts Payable) |         |

### **Viewing Batch Information**

- To view the list of expenses in a batch:
  - 1. For the desired batch, click the number in the **Count** column.

| Payment M                                                 | ayment Manager             |                                              |                      |                   |                      |               |  |  |  |
|-----------------------------------------------------------|----------------------------|----------------------------------------------|----------------------|-------------------|----------------------|---------------|--|--|--|
| This is where you view batch<br>View Batches View Funding | Bank Statements            | and download your transa                     | ction files.         |                   |                      |               |  |  |  |
| Advanced Search                                           |                            |                                              |                      |                   |                      |               |  |  |  |
| Batch ID:                                                 | Type:<br>Any V             | Funding Account Name:<br>GERMAN ACCT SU127 V | Hide Unused Batches: | ch                |                      |               |  |  |  |
| Closed Date (From):                                       | Closed Date (To):          |                                              |                      |                   |                      |               |  |  |  |
| Total                                                     | Status                     | Count                                        | Closed Date          | Funding Account   | Reimbursement Method | Actions       |  |  |  |
| ⊖ EUR: Employees Batch                                    | n Paid By Expense Pay By ( | Concur                                       |                      |                   |                      |               |  |  |  |
| 60.00 EUR                                                 | Sent                       | (1)                                          | 08/11/2023           | GERMAN ACCT SU127 | Expense Pay - Global | download file |  |  |  |

The **Payment Demands For Batch Total** tab containing the list of expenses in the batch appears.

| Monitor Ba                                                  | atches                        |                   |                                                     |                  |                                 |
|-------------------------------------------------------------|-------------------------------|-------------------|-----------------------------------------------------|------------------|---------------------------------|
| View Batches View Funding                                   | Bank Statements               |                   |                                                     |                  |                                 |
| Advanced Search Payment                                     | Demands For Batch Total: 0.00 | USD               |                                                     |                  |                                 |
| Search Field:<br>Employee Last Name<br>AMEX: Ca<br>(260127e | rd Batch F<br>3-8839-46       | Paid By E         | xpense Paid Date (Fro<br>Expense Paid<br>Defe968b41 | ay By (<br>bed44 | Paid Date (To):<br>Concur<br>.) |
| Report Name •                                               | Report ID                     | Payment Demand ID | Employee Name                                       | Payee Name       | Amount                          |
| Business Trip                                               | A5568C667BED40D49398          | 2                 | Peterson, Sue                                       | IBCP             | 1,036.57 U                      |
| Misc Expenses                                               | BD939DFEF9F245FE869A          | <u>3</u>          | Peterson, Sue                                       | IBCP             | 45.76 USD                       |
|                                                             | <b>\</b>                      |                   |                                                     |                  |                                 |

- 2. Review the information for the desired demands.
- 3. Click **X** to close the tab.
- To view the audit trail of an Expense Payment Manager By Concur payment demand:
  - 1. On the Payment Demands tab, click Payment Demand ID.

|                    |               | ACCOVIT  | Description             |  |
|--------------------|---------------|----------|-------------------------|--|
| 6/19/2015 02:22 PM | Miller, Chris | Creation | Payment demand created. |  |
|                    |               |          |                         |  |

**NOTE:** Only batches paid by Expense Payment Manager by Concur have a **Payment Demand ID**.

- 2. Review the audit trail.
- 3. Click **OK**.

#### • To review the audit trail of a report:

1. On the **Payment Demands** tab, click **Report ID**.

| Audit Trail         |                |                        |                                                                                | ×   |
|---------------------|----------------|------------------------|--------------------------------------------------------------------------------|-----|
| Report Level        |                |                        |                                                                                |     |
| Date/Time •         | Updated By     | Action                 | Description                                                                    |     |
| 06/19/2015 02:31 PM | System, Concur | Queued for processing  | The report was added to the Expense<br>Pay processing queue.                   | ~   |
| 06/19/2015 02:31 PM | Petei, Jin     | Approval Status Change | Status changed from Approved & In<br>Accounting Review to Approved<br>Comment: |     |
| 06/19/2015 02:30 PM | Petei, Jin     | Approval Status Change | Status changed from Submitted &<br>Pending Approval to Approved<br>Comment:    |     |
| 06/19/2015 02:30 PM | Miller, Chris  | Approval Status Change | Status changed from Submitted to<br>Submitted & Dending Approval               | ~   |
| Entry Level         |                |                        |                                                                                |     |
| Date/Time •         | Updated By     | Action                 | Description                                                                    |     |
|                     |                |                        |                                                                                |     |
|                     |                |                        |                                                                                |     |
|                     |                |                        | Ci                                                                             | ose |

- 2. Review the audit trail.
- 3. Click Close.

#### • To view the report summary:

On the **Payment Demands for Batch** tab, in the **Report Name** column, click the desired name.

| Expense Report Summary             | ×  |
|------------------------------------|----|
| Report Name: Winter Convention     |    |
| Report ID: 2200512B5951404692B2    |    |
| Report Total: 48.33 USD            |    |
| Approved Amount: 48.33 USD         |    |
| Amount Due Employee: 48.33 USD     |    |
| Amount Due Card Issuer: 0.00 USD   |    |
| Approved Date: 06/19/2015 02:25 PM |    |
| Payment Status: Processing Payment |    |
|                                    | ок |

#### • To hide empty batches:

On the **Advanced Search** tab, select (enable) the **Hide Unused Batches** check box.

### **Creating and Downloading Extract Files**

- For information, such as fields, maximum character lengths, and description/format information for accounting extract, refer to the *Expense: Payment Manager Extract for Concur Standard Edition*. For similar information specific to the QuickBooks IIF format, refer to the *Expense: Payment Manager QuickBooks IIF Extract for Concur Standard Edition*.
- > To create a transaction file:
  - 1. For the desired batch, click **close now or wait for the payment batch to be picked up and processed overnight**. SAP Concur will create your transaction file.
  - 2. Click download file.
  - 3. Select a location on your computer to save the file.
  - 4. Click Save.

#### > To download a previously created file:

1. Locate the file in the list of batches.

| Payment M                                                 | Payment Manager                                                                                                    |                                              |                      |                   |                      |               |  |  |
|-----------------------------------------------------------|----------------------------------------------------------------------------------------------------|----------------------------------------------|----------------------|-------------------|----------------------|---------------|--|--|
| This is where you view batch<br>View Batches View Funding | This is where you view batches of approved expenses and download your transaction files. Vew Batches Wew Funding Bank Statements |                                              |                      |                   |                      |               |  |  |
| Advanced Search                                           |                                                                                                    |                                              |                      |                   |                      |               |  |  |
| Batch ID:                                                 | Type:<br>Any V                                                                                                    | Funding Account Name:<br>GERMAN ACCT SU127 V | Hide Unused Batches: | rch               |                      |               |  |  |
| Closed Date (From):                                       | Closed Date (To):                                                                                                    |                                              |                      |                   |                      |               |  |  |
| Total                                                     | Status                                                                                                    | Count                                        | Closed Date          | Funding Account   | Reimbursement Method | Actions       |  |  |
| O EUR: Employees Batch                                    | Paid By Expense Pay By                                                                                                    | Concur                                       |                      |                   |                      |               |  |  |
| 60.00 EUR                                                 | Sent                                                                                                    | 1                                            | 08/11/2023           | GERMAN ACCT SU127 | Expense Pay - Global | download file |  |  |

- 2. Click download file.
- 3. Select a location on your computer to save the file.
- 4. Click **Save**.

#### **Clients Connected to Financial Systems**

If you have connected SAP Concur to your financial system, some functionality on this page may be different, based on your connected financial system.

For more information, refer to the SAP Concur setup guide for your financial system.

# Section 3: Expense Payment Manager Processes

**NOTE:** The following pages are used with the Expense Payment Manager by SAP Concur.

#### Managing Expense Reports on the Monitor Payees List

A report payee is a payee on an expense report. Report payees can either be employees or company card issuers. A payment demand consists of one or more report entries for the same payee. A payment demand for a card program will contain the total reimbursement amount for all card transactions for that card program included in the batch. A payment batch consists of one or more payment demands.

The Payment Manager uses the **Monitor Payees List** to investigate the payment status of a specific expense report or report payee.

For more information, refer to the *Concur Expense: Expense Payment* Manager User Guide for Concur Standard Edition.

| SAP Concur C Adminis<br>Expense Settings Company                                                     | stration -                                                                                                    | 0 |
|----------------------------------------------------------------------------------------------------|----------------------------------------------------------------------------------------------------|---|
| Tools                                                                                                | Payment Manager                                                                                                    |   |
| Payment Manager<br>Monitor Batches<br>Monitor Payees                                                 | This is where you view batches of approved expanses and download your transaction files.           Report Payer         Employee Banking                                                                                                    |   |
| Tools<br>Company Cand<br>Cash Advance Admin<br>Import/Estract Administrator<br>Extract Configuration | Ford report payers where     Employee Last Name v     Contains       Status     Payer Type     Currency     Reinbustment Method       Unassigned     Any     Any     Any       Approve Date (Finin)     Approve Date (Finin)     Reinbustment Method       Corran     Corran     Reinbustment Method |   |

### **Viewing Funding**

The **View Funding** page displays a daily summary of account activity for all funding accounts used by Expense Payment Manager. The administrator can search for specific funding accounts or date ranges. The returned amounts are summarized on this page.

**NOTE:** When using Convera as your payment provider, you can view your Line item Payment Confirmation from Convera by clicking the **View Receipt** link on the funding amounts.

For more information, refer to the *Concur Expense: Expense Payment* Manager User Guide for Concur Standard Edition.

| SAP Concur C Administration                          | •                                                         |                                    |                                 |                 |                        |                 |        |              | 0       |
|------------------------------------------------------|-----------------------------------------------------------|------------------------------------|---------------------------------|-----------------|------------------------|-----------------|--------|--------------|---------|
| Expense Settings Company -                           |                                                           |                                    |                                 |                 |                        |                 |        |              |         |
| Tools                                                | Payment M                                                 | anager                             |                                 |                 |                        |                 |        |              |         |
| Payment Manager<br>Monitor Batches<br>Monitor Payees | This is where you view batch<br>View Batches View Funding | Bank Statements                    | and download your transact      | ion files.      |                        |                 |        |              |         |
| Tools<br>Company Card<br>Cash Advance Admin          | Funding Account Name:                                     | Currency:<br>ANY Y<br>Process Date | Init Date (From):<br>08/24/2023 | Init Date (To): | Search<br>Total Amount | Returned Amount | Status | Trace Number | Details |

### **Viewing Employee Banking**

The **Employee Banking** page allows the administrator to view employee bank account information, including historical information, reconfirm failed accounts, and inactivate an account.

**NOTE:** If Expense Payment Manager is terminated, previous data is maintained, and reporting is still available. Additionally, Expense users will see their banking information as read only information in their profile.

For more information, refer to the Concur *Expense: Expense Payment* Manager User Guide for Concur Standard Edition.

| SAP Concur C Administration                                                                          | •                                                            |                                        |                            |                |        |             |                |                          | 0           | CA |
|----------------------------------------------------------------------------------------------------|--------------------------------------------------------------|----------------------------------------|----------------------------|----------------|--------|-------------|----------------|--------------------------|-------------|----|
| Expense Settings Company 🕶                                                                           |                                                              |                                        |                            |                |        |             |                |                          |             |    |
| Tools                                                                                                | Payment Ma                                                   | anager                                 |                            |                |        |             |                |                          |             |    |
| Payment Manager<br>Monitor Batches<br>Monitor Payees                                                 | This is where you view batche<br>Report Payees Employee Bani | es of approved expenses and downlo     | ad your transaction files. |                |        |             |                |                          |             |    |
| Tools<br>Company Card<br>Cash Advance Admin<br>Import/Extract Administrator<br>Extract Configuration | Find Employee Untere                                         | Contains V<br>Status<br>Failed V Score | ch                         |                |        |             |                |                          |             |    |
|                                                                                                    | Reconfirm View History<br>Employee Name                      | Account Number                         | Account Type               | Account Status | Active | Status Date | Country/Region | Reimbursement Curre Bank | 1k Currency |    |

# **Section 4: Special Cases**

#### What happens when the user owes the company money?

A negative payment demand for the owed amount will be created in the Company Check Cash batch. SAP Concur does not withdraw money from users.

Ф